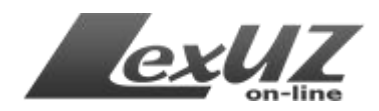

# Руководство пользователя Информационно-поисковой системой «Национальная база данных законодательства Республики Узбекистан»

# Содержание

Введение Цель LexUZ Особенности LexUZ Начало работы Главная страница сайта Меню системы Блок «Новое в законодательстве» Блок «Новый номер «Собрание законодательства Республики Узбекистан» Блок «Каталог нормативно-правовых актов» Блок «Нормы» Блок «Популярные нормативно-правовые акты» Блок поиска Регистрация в системе Работа с системой LexUZ Расширенная форма поиска Примеры поискового запроса Сортировка и группировка результатов поиска Обозреватель документа Стили текста

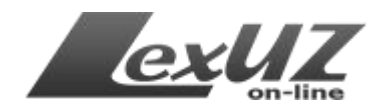

## Введение

Информационно-поисковая система Национальной базы данных законодательства Республики Узбекистан (далее – ИПС НБДЗ «LexUZ», или LexUZ) – это информационно-правовая система, созданная в соответствии с постановлением Кабинета Министров Республики Узбекистан от 5 августа 2000 года № 304 «О мерах по совершенствованию систематизации законодательства и упорядочению распространения правовой информации» и обеспечивающая легкость и удобство поиска нормативно-правовых актов.

Цель LexUZ – повышение уровня правовой культуры населения путем обеспечения широкого доступа юридических и физических лиц к нормативноправовым актам, и совершенствование системы правовой информатизации общества.

В системе содержатся:

- ✓ Конституция Республики Узбекистан;
- ✓ Кодексы Республики Узбекистан;
- ✓ Законы Республики Узбекистан;
- ✓ Постановления палат Олий Мажлиса Республики Узбекистан;
- Указы, постановления и распоряжения Президента Республики Узбекистан;
- Постановления и распоряжения Правительства Республики Узбекистан;
- ✓ Нормативно-правовые акты министерств, государственных комитетов и ведомств;
- ✓ Решения органов государственной власти на местах;
- Решения Конституционного суда, пленумов Верховного суда и Высшего хозяйственного суда Республики Узбекистан;
- ✓ Международные договоры Республики Узбекистан;
- ✓ Технические документы и другие.

Для удобства поиска нормативно-правовых актов в ИПС НБДЗ «LexUZ» имеются различные системы поиска нормативно-правовых актов на основе реквизитов и структуры акта, а также данных карточки юридического анализа, включая отбор актов по:

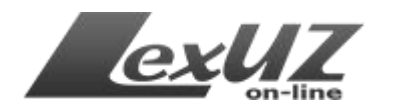

- ✓ Общеправовому классификатору отраслей законодательства;
- ✓ Тематическому справочнику законодательства;
- ✓ Алфавитно-предметному указателю;
- ✓ Справочнику понятий и терминов.

При создании ИПС НБДЗ «LexUZ» была применена новая технология, не имеющая аналогов и являющаяся уникальной по своей новизне: технология юридической обработки нормативно-правовых актов.

Еще одной характерной особенностью системы, отличающей её от подобных систем, является наличие поиска по нормам законодательства, к которым имеются отсылочные нормы, а также наличие комментариев и разъяснений для вспомогательной информации.

Все комментарии, разъяснения к нормативно-правовым актам подготовлены ведущими специалистами Министерства юстиции Республики Узбекистан.

ИПС НБДЗ «LexUZ» позволяет получить наиболее достоверную информацию по законодательству Республики Узбекистан и быть в курсе всех произошедших в ней изменений.

# Особенности LexUZ являются:

**Мобильность.** Системой LexUZ можно пользоваться в любой стране мира. Для этого нужен только компьютер (или другие устройства) с выходом в Интернет. Не нужно устанавливать никаких дополнительных программных продуктов.

Удобство. Существующие программные продукты нужно регулярно обновлять, что иногда создает определенные трудности в виде денежных расходов и времени. В системе LexUZ пользователю не нужно думать об этом.

Достоверность. Система принадлежит Министерству юстиции Республики Узбекистан и ввод всех материалов с официальных источников обеспечивает достоверность информации.

Бесплатность. В соответствии с постановлением Кабинета Министров Республики Узбекистан от 31 декабря 2010 года «О мерах по обеспечению широкого доступа к Национальной базе данных законодательства Республики Узбекистан», с 1 января 2010 года доступ к системе «Национальная база данных законодательства Республики Узбекистан» для всех пользователей осуществляется бесплатно.

Модернизация программного обеспечения системы «Национальная база данных законодательства Республики Узбекистан» позволила осуществить доступ к ней через такие общераспространенные программы, как «Opera», «Safari», «Mozilla Firefox», «Google Chrome» и др.

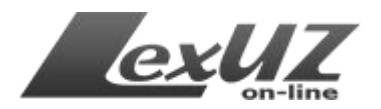

Также, в целях более широкого охвата пользователей создана мобильная Интернет-версия Национальной базы данных законодательства Республики Узбекистан.

Для просмотра актов нет необходимости регистрации. Регистрация необходима только для получения дополнительного функционала (просмотр изменений в акте, поиск актов по расширенным параметрам поиска, получение уведомлений о новостях законодательства на электронную почту и др.).

Все комментарии, разъяснения имеют информативный характер и не являются официальными, LexUZ не несет ответственности за какие-либо убытки или ущерб, возникший вследствие любой неточности или неполноты предоставленной на сайте информации, или любого принятого решения или предпринятого действия в связи с полученными данными.

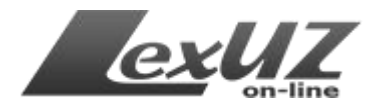

## Начало работы

Для того чтобы начать работу с ИПС НБДЗ, необходимо запустить веббраузер (Internet Explorer, Mozilla Firefox, Opera, Google Chrome и т.д.) и набрать в адресной строке: <u>www.lex.uz</u>.

|   | http://www.lex.uz |
|---|-------------------|
| - |                   |

## Главная страница

Главная страница LexUZ состоит из нескольких блоков и меню, в том числе:

- Меню системы;
- Блок «Новое в законодательстве»;
- Блок «Каталог нормативно-правовых актов»;
- Блок «Новый номер собрания законодательства Республики

Узбекистан»;

- Блок «Нормы»;
- Блок поиска;
- Блок «Популярные нормативно-правовые акты»;
- Блок регистрации и элементы авторизации.

| юбил Новости сайта Форум                                                                                                    | Партнеры Карта сайта Ст                                                                                   | арая версия сайта                                   | На русском Ўзбекч                            |
|----------------------------------------------------------------------------------------------------|----------------------------------------------------------------------------------------------------|-----------------------------------------------------|----------------------------------------------|
| Национальная база данных                                                                                                    | <b>ND 5</b> #                                                                                             | ЗЕ LEX.UZ ПО САЙТУ<br>едите поисковый запрос, напри | мер, Конституция Республики Узбекистан Найти |
| ЗАКОНОДАТЕЛЬСТВА РЕСПУБЛИКИ УЗ                                                                                                    | БЕКИСТАН Дополни                                                                                          | ительные условия поиска                             |                                              |
|                                                                                                    | 0 LEXUZ                                                                                                   | ИЗДАНИЯ СПРАВО                                      | НИКИ О ЦЕНТРЕ                                |
| ЧТО ТАКОЕ LEXUZ?<br>LexUz – Информационно-поискова<br>Бары ланирых заклионатася стор Ро                                                                                                    | ія система Национальной<br>споблики Уобеуюстен                                                            | Логин                                               | Войти                                        |
| овзы данных законодательства те<br>создана во исполнение Постановл<br>Республики Узбекистан от 5 автус<br>мерах по совершенствованию сис<br>законодательства и упорядоченик<br>пововою инобоолации». | спублики зовекистан<br>ения Кабинета Министров<br>та 2000 года № 304 «О<br>тематизации<br>распространения | Запомнить меня           РЕГИСТРАЦИЯ                | Забыли пароль?                               |
| ДЛЯ ЧЕГО НУЖНА РЕГИСТР                                                                                                    | АЦИЯ?                                                                                                    |                                                     | S S KOTEK                                    |
| Bo                                                                                                    |                                                                                                    | Œ                                                   |                                              |
| Просмотр изменений и<br>предыдущих версий                                                                                                    | Расширенный поиск<br>документов по различным                                                              | Уведомления по<br>злектронной почте об              |                                              |

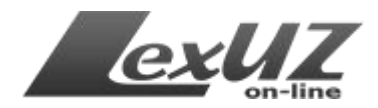

# Меню системы

В системе используются два меню: верхнее и функциональное. Верхнее меню имеет следующий вид.

|--|

Через верхнее меню можно перейти к следующим страницам:

*Мобильная версия сайта* – облегченная версия сайта для доступа через мобильные устройства;

|                        |          | Искать | Скрыть | Очистить |
|------------------------|----------|--------|--------|----------|
| № акта:                |          |        |        |          |
| от - до                | -        |        |        |          |
| Язык акта              | выберите |        |        |          |
| Форма акта             | выберите |        | •      |          |
| Огран принявший<br>акт | выберите |        |        | ·        |

*Новости сайта* – на этой странице можно ознакомиться с новостями сайта; *Форум* – ссылка на страницу форума системы (расположено в <u>http://uforum.uz</u>), с помощью этой страницы можно обращаться к нам, задавать вопросы или свои замечания по работе системы;

*Партнеры* – информация о партнерах;

*Карта сайта* – созданная для удобства пользователей навигационная страница;

*Старая версия сайта* – ссылка на старую версию сайта lex.uz.

Внимание, если Вы хотите использовать старую версию сайта, используйте браузер Internet Explorer 6.0 или выше).

Также, в верхнем меню сайта расположен переключатель языка интерфейса.

Функциональное меню сайта создано в виде выпадающего списка пунктов меню для доступа к внутренним страницам и функциям системы.

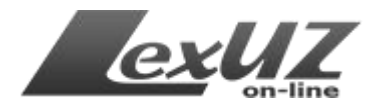

O LEXUZ ИЗДАНИЯ

СПРАВОЧНИКИ

О ЦЕНТРЕ

## Пункт меню «О LexUZ» имеет следующие подпункты:

*Руководство пользователя* – руководство пользователя для работы с системой LexUZ;

*Реквизиты карточки юридического анализа* – страница с описанием реквизитов карточки юридического анализа;

*Перечень реквизитов поиска* – перечень реквизитов для поиска нормативноправовых актов в системе;

*Восстановление пароля* – функция восстановление пароля для зарегистрированных пользователей;

*Поиск* – ссылка на страницу поиска нормативно-правовых актов.

## Пункт меню «Издания» имеет следующие подпункты:

Собрание законодательства Республики Узбекистан – на этой странице размещены электронные версии «Собрания законодательства Республики Узбекистан» по годам.

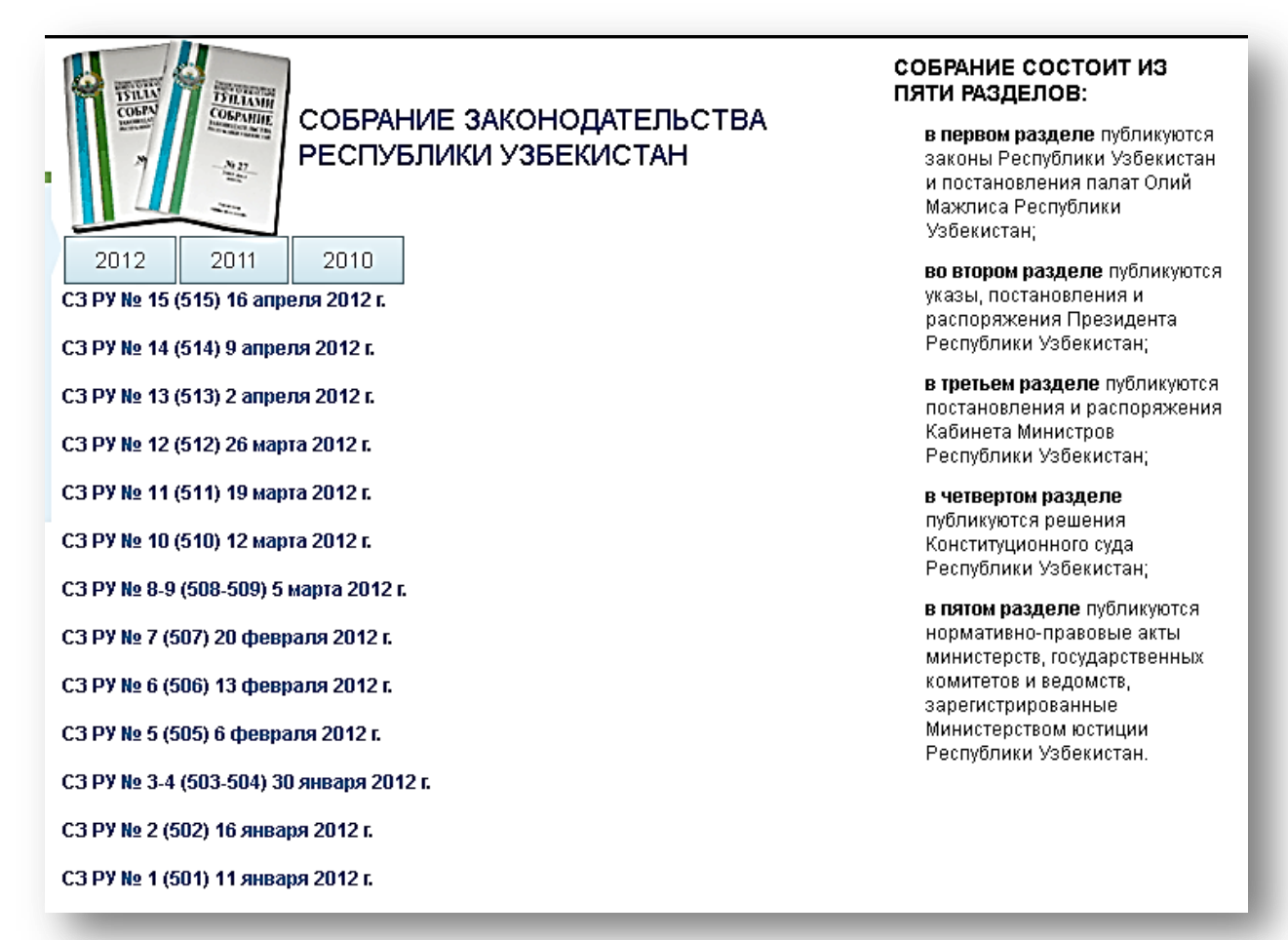

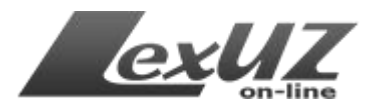

*Сборник международных договоров Республики Узбекистан* – на этой странице размещены электронные версии Сборников международных договоров Республики Узбекистан.

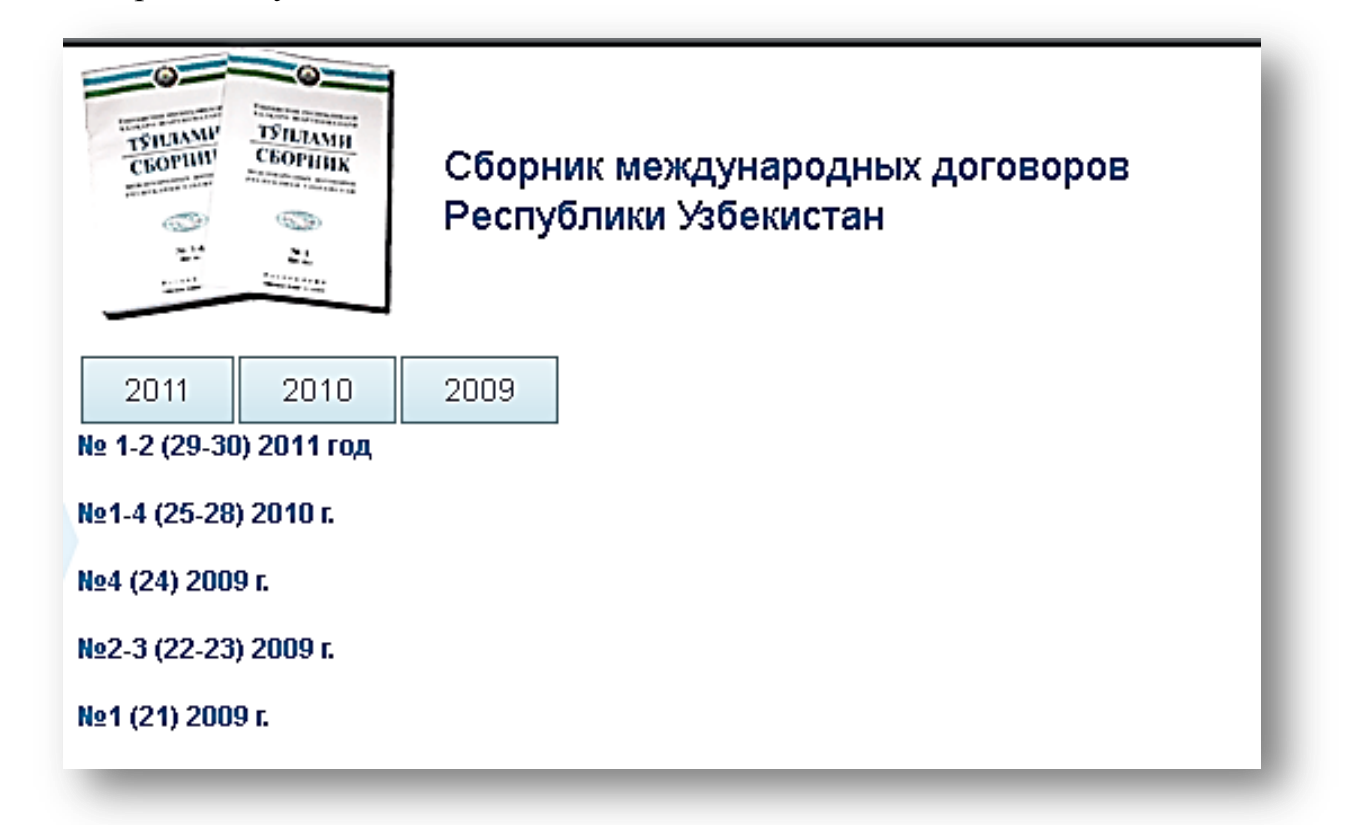

## Библиотека – библиотека юридической литературы.

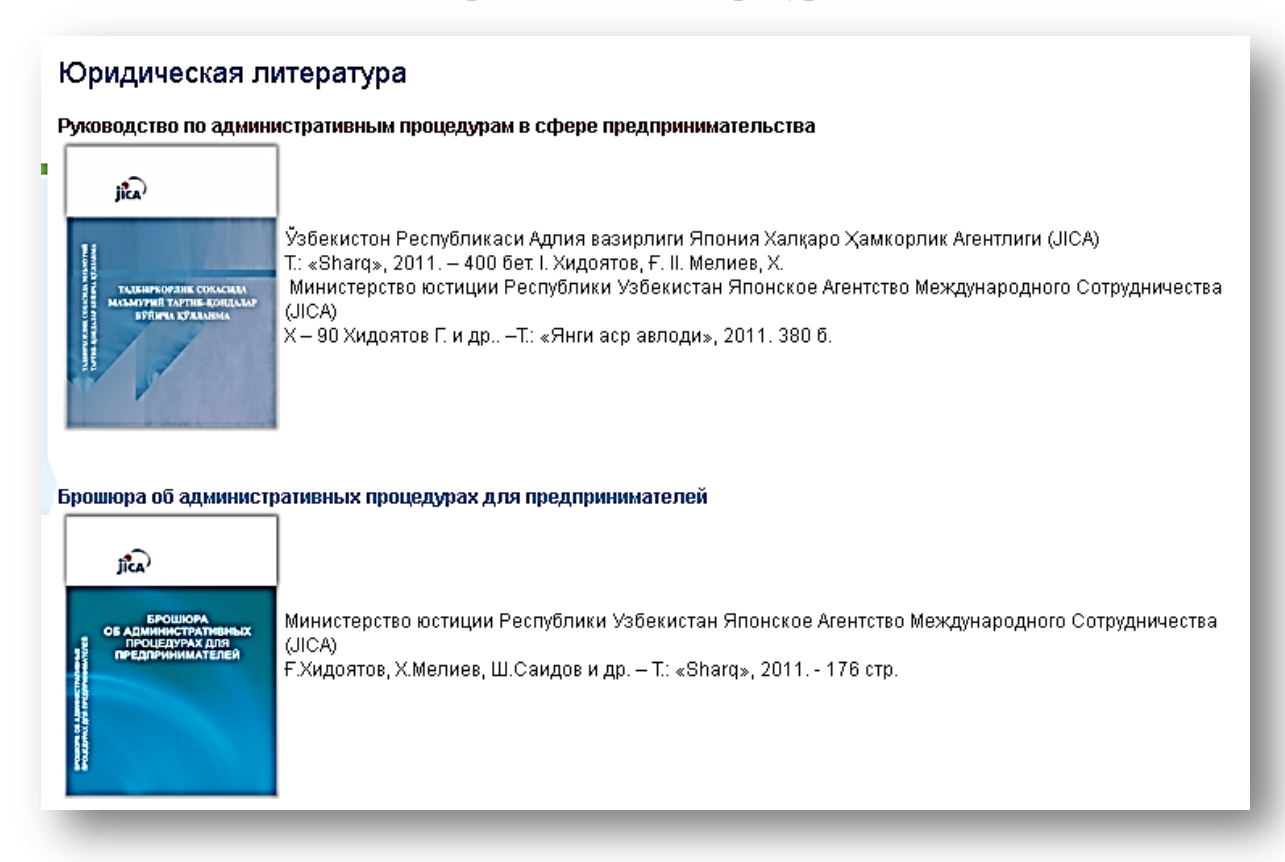

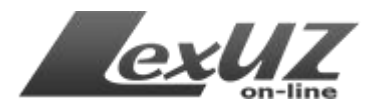

## Пункт меню «Справочники» имеет следующие подпункты:

Государственные символы Республики Узбекистан – информация о государственных символах Республики Узбекистан. Словарь конституционного права (на узбекском) – каталогизированный словарь юридических терминов.

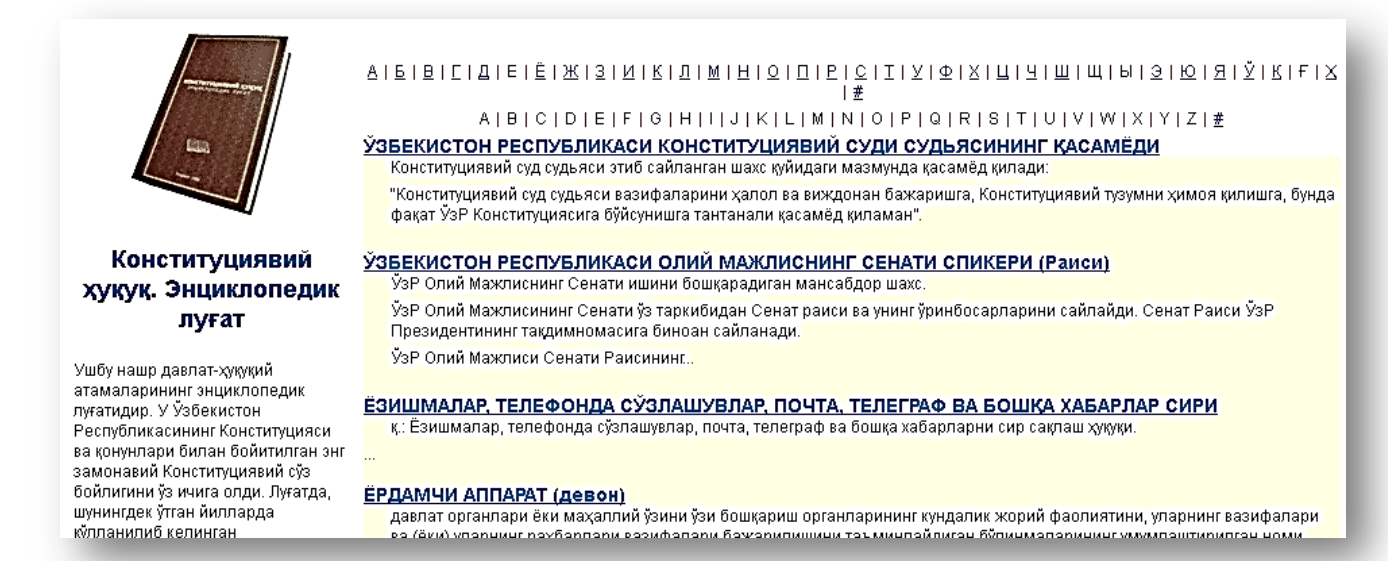

Общеправовой классификатор отраслей законодательства – утвержденный приказом министра юстиции Республики Узбекистан от 2 марта 2012 года № 53-мх общеправовой классификатор отраслей законодательства Республики Узбекистан» (зарегистрирован Министерством Республики юстиции Узбекистан 2 2333). марта 2012 регистрационный № Г.,

#### ОБЩЕПРАВОВОЙ КЛАССИФИКАТОР ОТРАСЛЕЙ ЗАКОНОДАТЕЛЬСТВА РЕСПУБЛИКИ УЗБЕКИСТАН

Утвержден Приказом министра юстиции Республики Узбекистан от 2 марта 2012 года № 53-мх «Об утверждении Общеправового классификатора отраслей законодательства Республики Узбекистан». (Зарегистрирован Министерством юстиции Республики Узбекистан 2 марта 2012 г., регистрационный № 2333)

01.00.00.00 Конституционный строй

02.00.00.00 Основы государственного управления

03.00.00.00 Гражданское законодательство

04.00.00.00 Законодательство о семье

05.00.00.00 Законодательство о труде и занятости населения

06.00.00.00 Законодательство о социальном обеспечении и социальном страховании. Социальная защита

07.00.00.00 Законодательство о финансах и кредите. Банковская деятельность

08.00.00.00 Жилищное законодательство. Коммунальное хозяйство

09.00.00.00 Предпринимательство и хозяйственная деятельность

10.00.00.00 Внешнеэкономическая деятельность. Таможенное дело

11.00.00.00 Окружающая природная среда и природные ресурсы

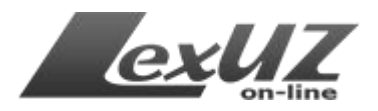

*Государственные реестры* – информация об органах ЗАГС, нотариальных конторах и об адвокатах;

**Формы отчетности** – на этой странице расположены формы отчетности по различным направлениям;

*Прочие материалы* – прочая информация, публикации по юридической тематике и т.д.

## Пункт меню «О Центре» имеет следующие подпункты:

**Деятельность** – информация о Центре правовой информатизации при Министерстве юстиции Республики Узбекистан.

*Нормативные документы* – информация о нормативных документах, на основании которых Центр осуществляет свою деятельность.

*Руководство* – информация о руководителях Центра.

*Контакты* – контактная информация Центра (адрес, телефоны, e-mail и т.д.).

Условия предоставления информации – информация об условиях предоставления информации.

# Блок «Новое в законодательстве»

Данный блок разработан в виде ленты и служит для быстрого доступа к новым принятым нормативно-правовым актам.

|   | НОВОЕ В ЗАКОНОДАТЕЛЬСТВЕ        | <u>Показать еще</u>            |                                |   |
|---|---------------------------------|--------------------------------|--------------------------------|---|
|   | 13 апреля 2012                  | 12 апреля 2012                 | О ВНЕСЕНИИ ИЗМЕНЕНИЙ И         |   |
|   | О ВНЕСЕНИИ ИЗМЕНЕНИЯ В          | О ВНЕСЕНИИ ИЗМЕНЕНИЙ И         | ДОПОЛНЕНИЙ В ЗАКОН РЕСПУБЛИКИ  |   |
| 4 | ИНСТРУКЦИЮ ПО ЗАПОЛНЕНИЮ        | ДОПОЛНЕНИЙ В УГОЛОВНЫЙ         | <u>УЗБЕКИСТАН «О СТРАХОВОЙ</u> |   |
| 1 | ФОРМ КОРРЕКТИРОВКИ              | КОДЕКС РЕСПУБЛИКИ УЗБЕКИСТАН И | <u>ДЕЯТЕЛЬНОСТИ»</u>           | 1 |
|   | ТАМОЖЕННОЙ СТОИМОСТИ КТС-1 И    | КОДЕКС РЕСПУБЛИКИ УЗБЕКИСТАН   | ЗАКОН РЕСПУБЛИКИ УЗБЕКИСТАН    |   |
|   | KTC-2                           | ОБ АДМИНИСТРАТИВНОЙ            | ЗАКОН РЕСПУБЛИКИ УЗБЕКИСТАН    |   |
|   | ПОСТАНОВЛЕНИЕ ГОСУДАРСТВЕННОГО  | ОТВЕТСТВЕННОСТИ                |                                |   |
|   | ТАМОЖЕННОГО КОМИТЕТА РЕСПУБЛИКИ | ЗАКОН РЕСПУБЛИКИ УЗБЕКИСТАН    |                                |   |

# Блок «Новый номер Собрания законодательства»

На главной странице расположены также ссылка на новый номер «Собрания законодательства Республики Узбекистан».

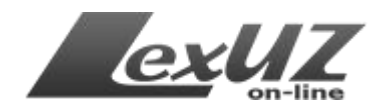

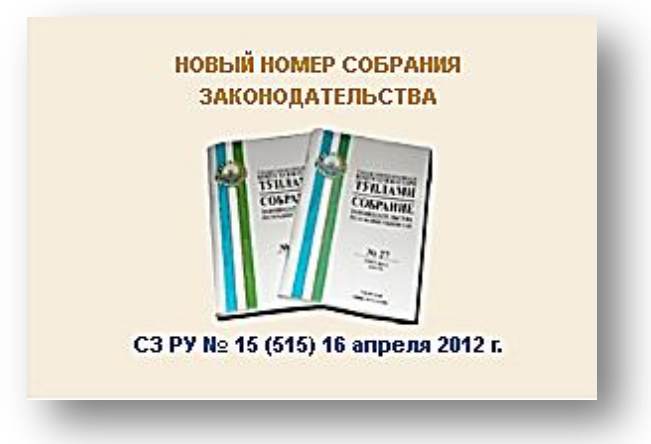

### Блок «Каталог нормативно-правовых актов»

Для удобства при тематическом поиске на главной странице размещен каталог нормативно-правовых актов

#### КАТАЛОГ НОРМАТИВНЫХ АКТОВ

#### Государственный и общественный строй

<u>Суверенитет. Конституция, Государственный герб.</u> <u>Государственный гимн. Государственный флаг.</u> <u>Государственный язык. Столица. Праздники. Памятные</u> <u>дни. Юбилеи, еще</u>

#### Социально-культурные вопросы

Общие вопросы, Брак и семья. Акты пражданского состояния, Законодательство о молодежной политике, еще

#### Природные ресурсы

<u>Охрана окружающей природной среды, Земля, Недра,</u> Охрана и использование лесов, Вода и в<u>еще</u>

#### Гражданское законодательство. Предпринимательство

Общие вопросы, Граждане (физические лица), Юридические лица. Коммерческие организации. Некоммерческие организации, Организационно-пеще

#### Экономика

Общие вопросы, Государственный заказ. Государственные нужды, Государственный материальный резерв, еще

#### <u>Финансы</u>

Общие вопросы, Бюджет. Внебюджетные фонды, Налоги (сборы, пошлина), Денежная система. Расчеты, еще

#### <u>Внешняя политика и международные отношения</u>

Общие вопросы, Внешняя политика, Дипломатические и иные представительства, Международные договоры (соглашения), еще

#### Внешнезкономическая деятельность. Таможенное дело

Общие вопросы, Иммунитет иностранного государства и его собственность, Иностранные инвестиции. Концессионные договоры. Внешние заимство еще

#### Оборона и национальная безопасность

Общие вопросы, Воинская служба. Альтернативная служба, Охрана государственной границы, Защита государственных секретов, еще

#### <u>Правосудие. Охрана правопорядка.</u> Юстиция

Общие вопросы, Судоустройство, Судебно-экспертные учреждения. Судебно-медицинская экспертиза, Адвокатура, еще

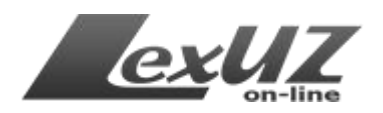

# Блок «Нормы»

Для ознакомления с наиболее интересными нормами в системе внедрен специальный информационный блок.

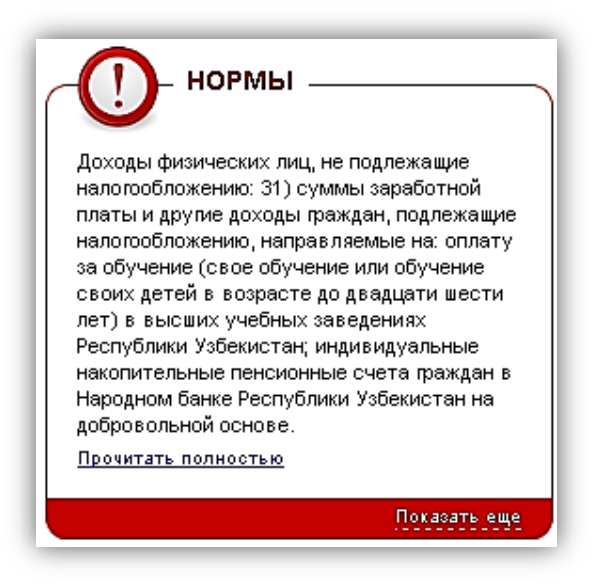

# Блок «Популярные нормативно-правовые акты»

Данный блок расположен в нижней части главной страницы в виде динамической ленты. Предназначен для ознакомления с наиболее часто просматриваемыми актами. Также возможен выбор наиболее просматриваемых актов по диапазону времени (за вчерашний день, за 10 дней, за месяц, все), нажав ссылку «Показать еще».

| НАЛОГОВЫЙ КОДЕКС РЕСПУБЛИКИ УЗБЕКИСТАН | О ПРОГНОЗЕ ОСНОВНЫХ МАКРОЭКОНОМИЧЕСКИХ<br>ПОКАЗАТЕЛЕЙ И ПАРАМЕТРАХ<br>ГОСУДАРСТВЕННОГО БЮДЖЕТА РЕСПУБЛИКИ<br>УЗБЕКИСТАН НА 2012 ГОД ПОСТАНОВЛЕНИЕ | О ДОПОЛНИТЕЛЬНЫХ МЕРАХ ПО<br>СТИМУЛИРОВАНИЮ ПРИВЛЕЧЕНИЯ ПРЯМЫХ<br>ИНОСТРАННЫХ ИНВЕСТИЦИЙ УКАЗ ПРЕЗИДЕНТА<br>РЕСПУБЛИКИ УЗБЕКИСТАН |  |
|----------------------------------------|----------------------------------------------------------------------------------------------------|----------------------------------------------------------------------------------------------------|--|
|                                        | ПРЕЗИЛЕНТА РЕСПУБЛИКИ УЗБЕКИСТАН                                                                                                    |                                                                                                    |  |

## Функция поиска

Система поиска является самой главной функцией системы и разделяется на обычную форму (также с дополнительными условиями) поиска, доступную для всех посетителей, а также расширенную форму поиска, доступную для зарегистрированных пользователей (описание расширенного поиска приведено ниже). Обычная форма поиска по базе расположена на главной странице системы.

К примеру, Вы хотите найти нормативно-правовой акта (НПА), содержащий слово «предприниматель», для этого достаточно ввести это слово в поле для ввода и нажать кнопку «Найти» или клавишу «Enter».

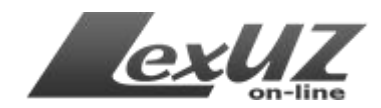

| по базе LEX.UZ ПО САЙТУ      |       |
|------------------------------|-------|
| <b>Q</b> Предприниматель     | Найти |
| ополнительные условия поиска |       |

# Система, обработав запрос, выдаст список нормативноправовых актов (список сортируется по дате акта).

| <b>Q</b> Пред                                                                                                    | приниматель                                                                                                    |                                                                                                    |                                                                                                    | Найти                                                                                                    |   |
|----------------------------------------------------------------------------------------------------|----------------------------------------------------------------------------------------------------|----------------------------------------------------------------------------------------------------|----------------------------------------------------------------------------------------------------|----------------------------------------------------------------------------------------------------|---|
| © <sub>Bce</sub><br>№                                                                                                    | О <sub>Зарегистрированные</sub> М                                                                                                    | - Дополні<br>ю 🗖 искать тол                                                                                                    | ительные условия поиска<br>пько по наименованию<br><b>до</b>                                                                                                    | а   Очистить<br>точный поиск<br>Язык акта любой 🔽                                                                                                    | 1 |
| Выбери                                                                                                    | те форму акта 💽                                                                                                    | Выберите орган п                                                                                                    | ринявший акт                                                                                                    |                                                                                                    | ] |
| ідено актов<br><u>ствующие: :</u>                                                                                                    | : 4466<br>3392 Утратившие силу: 1074<br>10 ЛНИТЕЛЬНЫХ МЕРАХ ПО СТ                                                                                                    | <u>Bce: 4466</u>                                                                                                    |                                                                                                    |                                                                                                    |   |
| <u>ИНВЕ</u><br>Указ Г<br>10.04.                                                                                                    | <u>СТИЦИЙ</u><br>Трезидента Республики Узбеки<br>2012                                                                                                    | <u>имулиРованиют</u><br>істан №УП-4434 Дат                                                                                                    | <u>ТРИВЛЕЧЕНИЯ ПРЯМЫХ</u><br>га принятия 10.04.2012, д                                                                                                    | (ИНОСТРАННЫХ<br>цата вступления в силу                                                                                                    | Ĩ |
| ИНВЕ<br>Указ I<br>10.04.<br>ОБ УТ<br>УСТАН<br>Поста<br>Конку                                                                                                    | СТИЦИЙ<br>Президента Республики Узбеки<br>2012<br>ВЕРЖДЕНИИ ПОЛОЖЕНИЯ О<br>ЭНОМ ФОНДЕ (УСТАВНОМ КАП<br>новление Государственного ко<br>ренции №2350 Дата принятия (                                                                                                    | имулиРованиют<br>астан №УП-4434 Дат<br>ПОРЯДКЕ КОНТРОЈ<br>ИТАЛЕ) ХОЗЯЙСТВУ<br>митета Республики 3<br>05.04.2012, дата всту                                                                                                    | <u>ТРИВЛЕЧЕНИЯ ПРЯМЫХ</u><br>та принятия 10.04.2012, д<br><u>ПЯ ЗА ПРИОБРЕТЕНИЕМ</u><br>УЮЩЕГО С <u>УБЪЕКТА</u><br>Узбекистан по демонопо.<br>(пления в силу 15.04.2012                                                                                                    | <u>(ИНОСТРАННЫХ</u><br>ата вступления в силу<br>Г <u>АКЦИЙ (ДОЛЕЙ) В</u><br>лизации и развитию<br>2                                                                                                    | [ |
| ИНВЕ<br>Указ I<br>10.04. ОБ УТ<br>ИСТАІ<br>Поста<br>конкур ОБ УТ<br>ЦИФР РЕГИ<br>Прика<br>05.04.                                                                                                    | СТИЦИЙ<br>СТИЦИЙ<br>Президента Республики Узбеки<br>2012<br>ВЕРЖДЕНИИ ПОЛОЖЕНИЯ О<br>ЭНОМ ФОНДЕ (УСТАВНОМ КАП<br>новление Государственного ко<br>ренции №2350 Дата принятия (<br>ВЕРЖДЕНИИ ПОЛОЖЕНИЯ О<br>ОВОЙ ПОДПИСИ СУБЪЕКТАМ<br>СТРАЦИИ<br>из генерального директора Узб<br>2012, дата вступления в силу 15                                                                                                  | имулиРованиют<br>истан №УП-4434 Дат<br><u>ПОРЯДКЕ КОНТРОЈ</u><br><u>ИТАЛЕ) ХОЗЯЙСТВУ</u><br>митета Республики У<br>05.04.2012, дата всту<br><u>ПОРЯДКЕ ПРЕДОС'</u><br><u>ПРЕДПРИНИМАТЕЈ</u><br>екского агентства св<br>5.04.2012                                                                     | <u>ТРИВЛЕЧЕНИЯ ПРЯМЫХ</u><br>а принятия 10.04.2012, д<br><u>ИЯ ЗА ПРИОБРЕТЕНИЕМ</u><br>УЮЩ <u>ЕГО СУБЪЕКТА</u><br>Узбекистан по демонопо.<br>«пления в силу 15.04.2012<br>ТА <u>ВЛЕНИЯ КЛЮЧЕЙ ЭЛЕ</u><br>ПЬСТВА ПРИ ИХ ГОСУДА<br>язи и информатизации N                                           | (ИНОСТРАННЫХ<br>ата вступления в силу<br>АКЦИЙ (ДОЛЕЙ) В<br>лизации и развитию<br>2<br>ЕКТРОННОЙ<br>РСТВЕННОЙ<br>№2349 Дата принятия                                                                                                    | 1 |
| ИНВЕ<br>Указ I<br>10.04.           ОБ УТ<br>УСТАІ<br>Поста<br>конкуї           ОБ УТ<br>ЦИФР<br>РЕГИ-<br>Прика<br>05.04.           ОБ УТ<br>ЦИФР<br>РЕГИ-<br>Прика<br>05.04.           ОП РС<br>РЕСП<br>Поста<br>вступл | ОСТИЦИЙ<br>Трезидента Республики Узбеки<br>2012<br>ВЕРЖДЕНИИ ПОЛОЖЕНИЯ О<br>ЭНОМ ФОНДЕ (УСТАВНОМ КАП<br>новление Государственного ко<br>оенции №2350 Дата принятия (<br>ВЕРЖДЕНИИ ПОЛОЖЕНИЯ О<br>ОВОЙ ПОДПИСИ СУБЪЕКТАМ<br>СТРАЦИИ<br>13 генерального директора Узб<br>2012, дата вступления в силу 15<br>ОГРАММЕ ПО РАЗРАБОТКЕ И В<br>УБЛИКИ УЗБЕКИСТАН ПРОЕК<br>новление Кабинета Министров<br>19 и 30.03.2012 | ИМУЛИРОВАНИЮТ<br>ICTAH №УП-4434 Дат<br><u>ПОРЯДКЕ КОНТРОЈ</u><br>ИТАЛЕ) ХОЗЯЙСТВУ<br>МИТЕТА РЕСПУБЛИКИ У<br>05.04.2012, Дата всту<br><u>ПОРЯДКЕ ПРЕДОС'</u><br><u>ПРЕДПРИНИМАТЕЈ</u><br>екского агентства св<br>5.04.2012<br><u>НЕСЕНИЮ В ЗАКОН</u><br><u>ТОВ ЗАКОНОВ И ДРУ</u><br>Республики Узбеки | ТРИВЛЕЧЕНИЯ ПРЯМЫХ<br>а принятия 10.04.2012, д<br>ЛЯ ЗА ПРИОБРЕТЕНИЕМ<br>УЮЩЕГО СУБЪЕКТА<br>Узбекистан по демонопо.<br>ипления в силу 15.04.2012<br>ТАВЛЕНИЯ КЛЮЧЕЙ ЭЛЕ<br>ПЬСТВА ПРИ ИХ ГОСУДА<br>язи и информатизации N<br>ЮДАТЕЛЬНУЮ ПАЛАТУ С<br>УГИХ НОРМАТИВНО-ПРА<br>стан №93 Дата принятия | <u>(ИНОСТРАННЫХ</u><br>ата вступления в силу<br><u>АКЦИЙ (ДОЛЕЙ) В</u><br>лизации и развитию<br><u>2</u><br><u>ЕКТРОННОЙ</u><br><u>РСТВЕННОЙ</u><br>№2349 Дата принятия<br><u>ОЛИЙ МАЖЛИСА</u><br><u>ВОВЫХ АКТОВ НА 2012</u><br>30.03.2012, дата | 1 |

# Форма поиска

Форма поиска (дополнительные условия поиска) – специализированная форма, содержащая наиболее часто используемые реквизиты для удобного поиска НПА. В том числе:

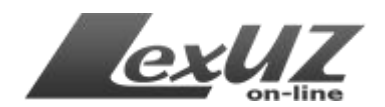

| <b>Q</b>   |                        |     |                                                   |              | Найти       |
|------------|------------------------|-----|---------------------------------------------------|--------------|-------------|
|            |                        |     | <ul> <li>Дополнительные условия поиска</li> </ul> | з   Очистить |             |
| Bce        | Озарегистрированные МЮ | I   | 🗖 искать только по наименованию                   | 🗖 точный г   | тоиск       |
| №<br>акта: |                        | от  | До                                                | Язык ак      | (та любой 🔽 |
| Вибория    |                        | คมค | อกหรอ อกรวม สุทหมุดจะแหน้ วหร                     |              | Ţ           |

*Текстовое поле* – для ввода слов или фраз для поиска (выше показан пример использования поиска по слову «предприниматель»).

*Номер акта* – для введения номера акта. Если в форме выбран пункт «все», поиск будет произведен по всем актам в базе. Если выбран пункт «Зарегистрированные МЮ», поиск будет произведен по НПА министерств, государственных комитетов и ведомств зарегистрированных в Министерстве юстиции Республики Узбекистан.

**Форма акта** – выбор из списка формы акта (закон, указ, постановление, инструкции, приказы, СНИП и т.д.).

Дата принятия акта – поле для ввода даты для удобства оформлено в виде календаря. Если знать точную дату принятия, то нужно в полях «от» и «до» выбрать одну и ту же дату, если знать приблизительную дату, необходимо выбрать нужный диапазон.

К примеру, в поле «от» введите «01.04.2012», в поле «до» введите «30.04.2012». При таком поиске система выдаст все акты, принятые в этот период.

*Язык акта* – выбор языка нормативно-правового акта.

**Орган принявший акт** – поле для выбора из списка соответствующего органа (Кабинет Министров Республики Узбекистан, Государственный налоговый комитет Республики Узбекистан, Министерство финансов Республики Узбекистан и т.д.).

**Функция** «искать только по наименованиям» - при использовании этой функции поиск слов будет произведен только по наименованиям (названиям) актов.

**Функция «точный поиск»** – используя данную функцию, можно быстрее найти нужные документы.

К примеру, если Вы ищете постановление Кабинета Министров Республики Узбекистан № 10, Вы должны заполнить поле «Номер акта» цифрой «10». Система выдаст все акты, в номерах которых есть эта число «10»

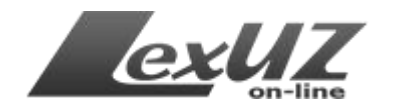

(110, 1021, 103 и т.д.), для уточнения Вам нужно отметить галочку «точный поиск» в форме поиска, при этом система выдаст Вам акты под номером десять «№10».

Второй пример, Вы ищете документ, где используется слово «счет». Если Вы введете это слово в текстовое поле, затем нажмете «Найти», система выдаст все документы, где это слово встречается, без учета расположения этого слова в контексте (рассчет, пересчет, бессчетное и т.д.).

**Функция «очистить»** – используется для полной очистки формы от поискового запроса.

Также система после обработки выдает результат поиска в цифрах в нижеследующем виде:

#### ПО ВАШЕМУ ЗАПРОСУ

Найдено актов: 112 Действующие: 73 <u>Утратившие силу: 39</u> <u>Все: 112</u>

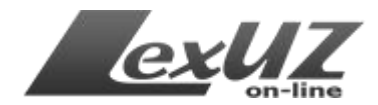

### Конституция

#### Кодексы

#### Законы

2012 2011 2010 2009 2008 2007 2006 2005 2004 2003 2002 2001 2000 1999 1998 1997 1996 1995 1994 1993 1992 1991 1990

#### Акты Президента

(постановления, указы, распоряжения)

2012 2011 2010 2009 2008 2007 2006 2005 2004 2003 2002 2001 2000 1999 1998 1997 1996 1995 1994 1993 1992 1991 1990

### Акты Кабинета Министров

(постановления, распоряжения)

2012 2011 2010 2009 2008 2007 2006 2005 2004 2003 2002 2001 2000 1999 1998 1997 1996 1995 1994 1993 1992 1991

# Нормативно-правовые акты министерств, государственных комитетов и ведомств

2012 2011 2010 2009 2008 2007 2006 2005 2004 2003 2002 2001 2000 1999 1998 1997 1996 1995 1994 1993 1992 Кроме этого на странице поиска имеется панель быстрого доступа к нормативно-правовым актам.

Как видно, панель быстрого доступа – это каталог актов в разрезе формы акта и хронологии принятия.

Нажав на нужную ссылку, система выдаст список, сортированный по дате принятия документа.

#### Регистрация в системе

Регистрация необходима только для получения дополнительного функционала (просмотр изменений в акте, поиск актов по расширенным параметрам поиска, получение уведомлений о новостях законодательства на электронную почту и т.д.).

## Как пройти регистрацию в системе LexUZ?

Для того чтобы зарегистрироваться в системе LexUZ, нажмите кнопку «Регистрация», расположенную на главной странице.

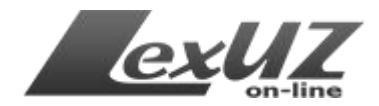

РЕГИСТРАЦИЯ

Система LexUZ предоставляет возможность регистрации пользователя в режиме on-line. Процедура регистрации состоит их двух этапов:

Для начала регистрации кликните левой кнопкой мышки на ссылке «Регистрация», в результате этого загрузится «форма регистрации», с соответствующими полями для заполнения.

Внимание! Для работы с системой необходимо иметь рабочую электронную почту, этот адрес будет использован в качестве имени пользователя (логина) для работы с системой.

После заполнения поля «e-mail», нажмите ссылку «проверить e-mail», чтобы уточнить информацию о том, что с помощью этого адреса ранее не было произведена регистрация.

Далее требуется заполнить другие поля формы: «Имя», «Фамилия», «Пароль», «Подтверждение пароля» (повторный набор пароля), «Язык интерфейса» (в виде выпадающего списка), «Страна» (нужно выбрать из выпадающего списка), «Тип лица» (юридическое или физическое), а также подтверждения картинки (введение чисел, указанных в картинке), После этого нужно нажать кнопку «Зарегистрироваться»

Зарегистрироваться

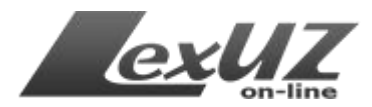

# Примерный вид заполненной формы:

### РЕГИСТРАЦИЯ НОВОГО ПОЛЬЗОВАТЕЛЯ

| userlex@inbox.uz                                                                                       | Пользователь    |  |
|----------------------------------------------------------------------------------------------------|-----------------|--|
| Пароль<br>(лат. от 3 до 30 символов)                                                                   | Фамилия         |  |
| •••••                                                                                                  | Пользователь    |  |
| Подтвердите пароль<br>(лат. от 3 до 30 символов)                                                       | Язык интерфейса |  |
| •••••                                                                                                  | Русский         |  |
| Поля «Пароль» и «Подтвердите<br>пароль» должны совпадать                                               |                 |  |
| Страна                                                                                                 |                 |  |
| Узбекистан, г. Ташкент                                                                                 |                 |  |
| Гип<br>Физическое лицо<br>Юридическое лицо<br>Для подтверждения введите<br>указанное на картинке число |                 |  |
| 319727                                                                                                 |                 |  |
|                                                                                                    |                 |  |

Система, обработав запрос пользователя, направляет на указанный пользователем электронную почту сообщение в виде:

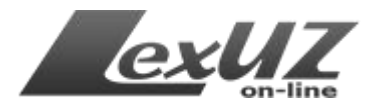

Уважаемый Пользователь! Это сообщение является подтверждением Вашего запроса на регистрацию в LexUZ. ПРЕЖДЕ ЧЕМ ПОЛУЧИТЬ ДОСТУП, ВЫ ДОЛЖНЫ ПОДТВЕРДИТЬ РЕГИСТРАЦИЮ! Для этого щелкните «мышкой» по следующей ссылке: или скопируйте адрес ссылки из этого письма в буфер обмена и вставьте его в поле «Address» Вашего браузера, и укажите свой идентификатор и пароль. Ваш идентификатор для входа в LexUZ (логин): userlex@inbox.uz Запрос на регистрацию должен быть подтвержден в течение 4 дней, в противном случае он будет аннулирован. Вам не требуется предпринимать никаких специальных действий для отказа от регистрации, - просто удалите это сообщение. С уважением, Администрация портала LexUZ E-mail: robot@minjust.gov.uz Web-agpec: http://lex.uz/

Нажав ссылку, активируется учетная запись (аккаунт) в системе. После чего пользователь считается зарегистрированным и получает доступ в LexUZ.

## Вход в систему

Для входа в систему необходимо войти на главную страницу, далее ввести свой е-mail и пароль в поле для ввода (авторизация).

Если пользователь постоянно работает на одном компьютере, рекомендуется поставить галочку на поле «Запомнить меня».

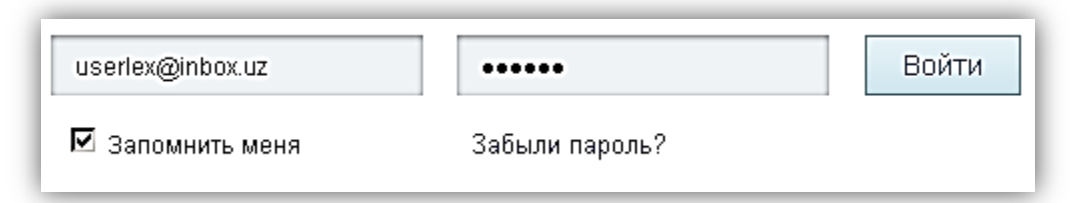

Если система не нашла соответствие имени (e-mail) пользователя и пароля, пользователю будет предложено повторно ввести указанные данные. После трех подряд неудачных попыток входа в систему система загрузит страницу в окно веб-браузера, содержащую сообщение о том, что доступ к системе невозможен. Если пользователь забыл пароль, то системой предусмотрена возможность его восстановления через соответствующую функцию (ссылка «Забыли пароль?»).

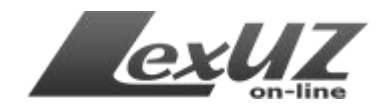

| E-mail               |                |                  |      |  |
|----------------------|----------------|------------------|------|--|
|                      |                |                  |      |  |
| Для подтверждения вв | едите указанно | е на картинке чі | ісло |  |
|                      |                |                  |      |  |
|                      |                |                  |      |  |
| 115999               |                |                  |      |  |

# Работа с системой LexUZ

У зарегистрированных пользователей имеются дополнительные возможности при работе с системой. Ниже мы приведем описание этих возможностей.

Главное окно зарегистрированного пользователя

| Доб | КОССССОО ОПОВОЛИСКИ И ОТОВОЛИКИ И ОТОВОЛИ ОТОВОЛИКИ И ОТОВОЛИКИ И ОТОВОЛИКИ И ОТОВОЛИКИ О | по Бл<br>Ве<br>Дополн<br>О LEXUZ                                                                           | АЗЕ LEX.UZ ПО САЙТУ<br>зедите поисковый запри<br>иительные условия пои<br>ИЗДАНИЯ С                               | с, наприме<br>ска   Расши<br>ПРАВОЧН | р, Конституц<br>ренная фор<br><b>ИКИ</b>                          | ия Республики Узбеки<br>ма поиска и<br><b>О ЦЕНТРЕ</b>                                         | стан Найти<br>Сегодня в базе 24146 актов |
|-----|----------------------------------------------------------------------------------------------------|----------------------------------------------------------------------------------------------------|----------------------------------------------------------------------------------------------------|--------------------------------------|-------------------------------------------------------------------|------------------------------------------------------------------------------------------------|------------------------------------------|
| п   | • • • • • • • • • • • • • • • • • • •                                                                                                    | <b>Q</b><br>Запросы                                                                                        | пеж<br>Новые принятые<br>акты                                                                                     | Ног                                  | <b>)</b><br>зые<br>тренные                                        | <b>С</b><br>Вступающие в<br>силу                                                               | <b>ез</b><br>Утрачивающие<br>силу        |
|     | НОВОЕ В ЗАКОНОДАТЕЛЬСТВЕ                                                                                                    | <u>Показать</u>                                                                                            | eщe RSS                                                                                                    |                                      |                                                                   |                                                                                                |                                          |
| 4   | 13 апреля 2012<br>О ВНЕСЕНИИ ИЗМЕНЕНИЯ В<br>ИНСТРУКЦИЮ ПО ЗАПОЛНЕНИЮ<br>ФОРМ КОРРЕКТИРОВКИ<br>ТАМОЖЕННОЙ СТОИМОСТИ КТС-1 И<br>КТС-2<br>ПОСТАНОВЛЕНИЕ ГОСУДАРСТВЕННОГО<br>ТАМОЖЕННОГО КОМИТЕТА РЕСПУБЛИКИ                                                                                                    | 12 апреля 2012<br>О ВНЕСЕНИ<br>ДОПОЛНЕН<br>КОДЕКС РЕ<br>КОДЕКС РЕ<br>ОБ АДМИН<br>ОТВЕТСТВИ<br>ЗАКОН РЕСПУБ | ИИ ИЗМЕНЕНИЙ И<br>ИЙ В УГОЛОВНЫЙ<br>СПУБЛИКИ УЗБЕК<br>СПУБЛИКИ УЗБЕК<br>ИСТРАТИВНОЙ<br>ЕННОСТИ<br>ЛИКИ УЗБЕКИСТАН | истан и<br>Истан                     | 11 апреля 2<br>О ВНЕСІ<br>ДОПОЛН<br>УЗБЕКИ<br>ДЕЯТЕЛ<br>ЗАКОН РЕС | 2012<br>ЕНИИ ИЗМЕНЕНИЙ<br>НЕНИЙ В ЗАКОН РЕ<br>СТАН «О СТРАХОВ<br>ЬНОСТИ»<br>ПУБЛИКИ УЗБЕКИСТАН | и<br>спублики<br>ой                      |

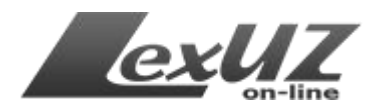

Как видно из рисунка, появилась функция «Расширенной формы поиска», а также кнопки «Недавно просмотренные», «Наборы актов», «Запросы», «Новые принятые акты», «Новые пересмотренные», «Вступающие в силу», «Утратившие силу». Кроме этого имеются еще возможности, о которых будет рассказано далее.

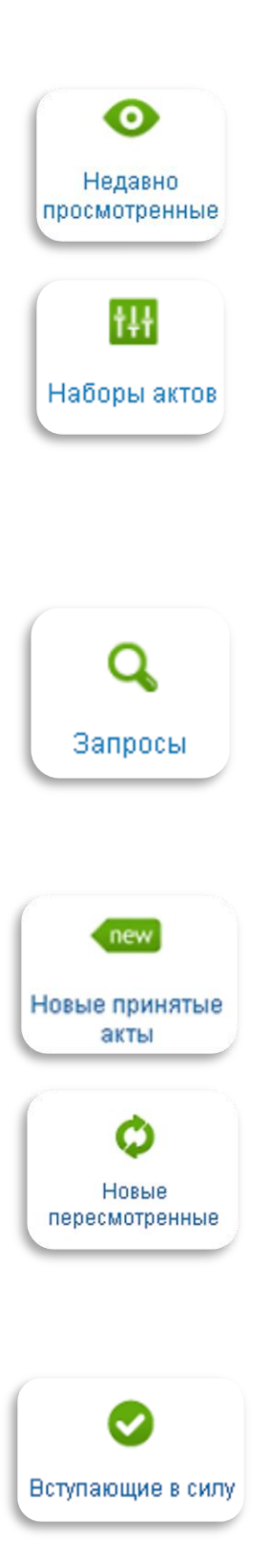

# Описание функций

С помощью данной функции можно увидеть список просмотренных ранее нормативных актов в порядке убывания (аналог истории посещений).

Если очень часто обращается к одним и тем же документам, к примеру, по определенной тематике, удобства то ДЛЯ В системе разработана функция набора актов, которая сохранить позволяет ЭТИ документы В отдельном наборе. С подробным описанием функции можно ознакомиться ниже, в разделе описания «Расширенная форма поиска».

Если используется сложные запросы, то для удобства в системе разработана функция сохранения запросов. Данная функция удобна тем, что не придется заново набирать поисковый запрос. С подробным описанием функции можно ознакомиться ниже, в разделе описания «Расширенная формы поиска».

Данная функция позволит следить за новыми принятыми актами.

Данная функция позволит Вам следить за новыми пересмотренными актами в базе.

Примечание: Пересмотренными актами в системе являются акты, в тексте которых произошли изменения и/или дополнения на основе другого акта.

Данная функция позволит следить за нормативными актами, вступающими в силу на текущий момент (имеется возможность изменения интервала времени (диапазона)).

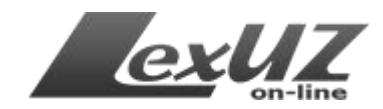

| ВСТУПАЮЩИЕ В СИЛУ<br>с 23.03.2012 по 23.05.2012<br>Найдено актов: 45<br><u>Действующие: 45</u> Утратившие силу: 0 <u>Все: 45</u>                                                 |                                                                               |                           |
|----------------------------------------------------------------------------------------------------|-------------------------------------------------------------------------------|---------------------------|
| Добавить в набор                                                                                                    | <u>Показать аннотацию</u>                                                     | Отсортировать 🖷           |
| 1 О ВНЕСЕНИИ ИЗМЕНЕНИЯ В ИНСТРУКЦИЮ ПО<br>ТАМОЖЕННОЙ СТОИМОСТИ КТС-1 И КТС-2<br>Постановление Государственного таможенного к<br>принятия 13.04.2012, дата вступления в силу 23.0 | ) ЗАПОЛНЕНИЮ ФОРМ КОРРЕКТИРО<br>комитета Республики Узбекистан №92<br>)4.2012 | <u>ВКИ</u> 🛃<br>20-3 Дата |
| 2 О ВНЕСЕНИИ ИЗМЕНЕНИЙ И ДОПОЛНЕНИЙ В У<br>УЗБЕКИСТАН И КОДЕКС РЕСПУБЛИКИ УЗБЕКИС                                                                                                | <u>УГОЛОВНЫЙ КОДЕКС РЕСПУБЛИКИ</u><br>СТАН ОБ АДМИНИСТРАТИВНОЙ                | <b>E</b>                  |

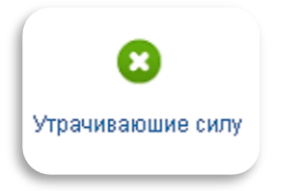

Данная функция позволить следить за нормативными актами, утрачивающими силу в текущее время (имеется возможность изменения интервала времени (диапазона)).

Также можно найти документы, утратившие силу, через поиск актов.

Примечание: если в списке найденных актов перед документом стоит значок 🗟, то данный документ уже утратил силу.

| <b>уТРАЧИВА</b><br>с 23.03.2012<br>Найдено ак<br>Действующи | АЮЩИЕ СИЛУ<br>2 по 23.05.2012<br>тов: 7<br>не: 0 <u>Утратившие силу: 7</u> <u>Все: 7</u>                                                                                                    |                                                                                                    |                                  |
|-------------------------------------------------------------|----------------------------------------------------------------------------------------------------|----------------------------------------------------------------------------------------------------|----------------------------------|
| 🗆 🖬                                                         | Добавить в набор                                                                                                    | <u>Показать аннотацию</u>                                                                                                    | Отсортировать 🖷                  |
| 🗖 1 📑                                                       | О ВНЕСЕНИИ ИЗМЕНЕНИЙ В ПОСТАНО<br>ПОРЯДКЕ КОНТРОЛЯ ЗА ПРИОБРЕТЕН<br>ХОЗЯЙСТВУЮЩЕГО СУБЪЕКТА»<br>Постановление Государственного комит<br>развитию конкуренции №1896-1 Дата пр<br>Акт утратил силу 15.04.2012 | ОВЛЕНИЕ «ОБ УТВЕРЖДЕНИИ ИНСТРУКЦИИ<br>ИЕМ БОЛЕЕ 35 ПРОЦЕНТОВ АКЦИЙ, ДОЛЕЙ<br>ета Республики Узбекистан по демонополиза<br>инятия 08.07.2010, дата вступления в силу 18.0 | <u>О</u> В́∰<br>ции и<br>37.2010 |
| 🗆 2 🔡 j                                                     | ОБ УТВЕРЖДЕНИИ ИНСТРУКЦИИ О ПО<br>ПРОЦЕНТОВ АКЦИЙ, ДОЛЕЙ ХОЗЯЙСТІ<br>Постановление Государственного комит<br>подлержке конкуренцик и предпричима                                                            | РЯДКЕ КОНТРОЛЯ ЗА ПРИОБРЕТЕНИЕМ БОЛ<br>ЗУЮЩЕГО СУБЪЕКТА<br>ета Республики Узбекистан по демонополиза:<br>тепьства №1896 Пата принатиа 05.02.2009. ва                     | <u>IEE 35</u> 🛃<br>ции,<br>тэ    |

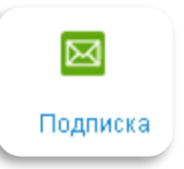

Возможность подписки на новые документы, с учетом требований пользователя по периодичностью и/или по сохраненному запросу.

# Расширенная форма поиска

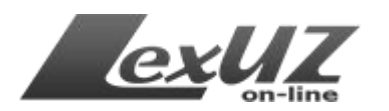

Данная поисковая форма содержит больше реквизитов для поиска, чем обычная форма поиска, описанная выше, что позволяет подготовить сложные запросы для поиска актов. Эти реквизиты сгруппированы в виде отдельных вкладок (базовые параметры, действие акта, официальный источник опубликования акта, классификаторы/указатели, специальные параметры).

Обратите внимание, что добавлена строка, обобщающая запрос, расположенная в нижней части формы.

| паименование акта 😈                                                                                            | Слово и фраза в                                 | тексте 🕜                                     | Включить точный г<br>П Да                    | юиск по тексту | Язык акта<br>Все ———————————————————————————————————— |
|----------------------------------------------------------------------------------------------------|-------------------------------------------------|----------------------------------------------|----------------------------------------------|----------------|-------------------------------------------------------|
| О Все<br>О Зарегистрированных                                                                                  | в Минюсте                                       | I                                            |                                              |                | 0                                                     |
| Номер акта/<br>Номер регистрации                                                                               | Включить точный<br>поиск по номеру<br>🗹 Да      | Дата принятия/<br>Дата регистрации<br>от ×   | до                                           | ×              |                                                       |
| • ·                                                                                                    |                                                 |                                              |                                              |                |                                                       |
| Орган, принявший акт<br>Выберите орган приняв                                                                  | иий акт                                         |                                              |                                              |                | ]                                                     |
| Орган, принявший акт<br>Выберите орган приняв<br>Вид акта                                                      | иий акт                                         | Форма                                        | акта                                         |                | ]                                                     |
| Орган, принявший акт<br>Выберите орган приняви<br>Вид акта<br>Выберите вид акта                                | ший акт                                         | Форма<br>Выбер                               | акта<br>ите форму акта                       |                |                                                       |
| Орган, принявший акт<br>Выберите орган приняви<br>Вид акта<br>Выберите вид акта<br>Вы ищете акты со следующими | ций акт<br>параметрами: Язык акта: <b>Все</b> ; | Форма<br>Выбер<br>Включить точный поиск по н | акта<br>ите форму акта<br>омеру: <b>Да</b> ; |                |                                                       |

## Вкладка «Базовые параметры»

*Наименование акта* – поиск слов или фраз, которые содержаться в наименовании акта.

*Слово или фраза в тексте* – поиск слов или фраз в тексте нормативного акта.

**Функция** «*точный поиск по тексту*» – используя данную функцию, можно быстрее найти нужные документы, потому что поиск будет производиться только по введенному слову.

Пример: Вы ищете документ, где используется слово «счет». Если Вы введете это слово в текстовое поле, затем нажмете «Найти», система выдаст все документы, где это слово встречается, без учета расположения этого слова в контексте (расчет, пересчет, бессчетное и т.д.). Чтобы ускорить процесс поиска необходимого документа, можно включить данную функцию, вследствие чего в результатах

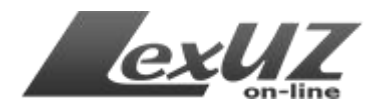

будут только те документы, которые будут содержать слово «счет».

*Язык акта* – выбор языка акта.

*Номер акта* – для введения номера акта. Если в форме выбран пункт «все», поиск будет произведен по всем актам в базе. Если выбран «Зарегистрированные МЮ», поиск будет произведен по регистрационным номерам актов, присвоенным Министерством юстиции для актов министерств, государственных комитетов и ведомств.

**Функция** «*точный поиск по номеру*» – используя данную функцию, можно быстрее найти нужные документы, потому что поиск будет производиться только по конкретному номеру.

К примеру, если Вы ищете постановление Кабинета Министров Республики Узбекистан № 10, Вы должны заполнить поле «Номер акта» цифрой «10». Система выдаст все акты, в номерах которых есть эта число «10» (110, 1021, 103 и т.д.), для уточнения Вам нужно отметить галочку «точный поиск» в форме поиска, при этом система выдаст Вам акты под номером десять «№10».

Внимание! При поиске актов, в номере которых имеются префиксы и суффиксы, например ЗРУ-123, ПП-1234, УП-4500, 358-ф, в поле «Номер акта» вводится номер без префикса и суффикса:«123», «1234», «4500», «358».

Дата принятия акта – поле для ввода даты (для удобства) оформлено в виде календаря. Если знать точную дату принятия, то нужно в полях «от» и «до» выбрать одну и ту же дату; если знать приблизительную дату, необходимо выбрать нужный диапазон.

К примеру, в поле «от» введите «01.04.2012», в поле «до» введите «30.04.2012». При таком поиске система выдаст все акты, принятые в этот период.

**Орган, принявший акт** – поле для выбора из списка соответствующего органа (Кабинет Министров Республики Узбекистан, Государственный налоговый комитет Республики Узбекистан, Министерство финансов Республики Узбекистан и т.д.). Есть возможность выбора сразу нескольких органов (при поиске совместно принятых актов или если не знать точного органа).

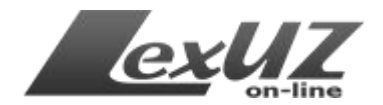

Орган, принявший акт

Министерство иностранных дел Республики Узбекистан 🗙 Министерство экономики Республики Узбекистан 🗙

Вид акта – выбор из списка вида нормативного акта (законодательные акты, решения Правительства, акты судов, технические документы и т.д.). Форма акта – выбор из списка формы акта (закон, указ, постановление, инструкции, приказы, СНИП и т.д.).

В этих реквизитах также имеется возможность выбора несколько вариантов, для чего нужно нажать в поле для ввода, и в открывшемся окне выбрать нужные пункты.

| амондательные акты<br>вшения Правительства<br>вшения Правительства<br>вшения органов государственных комитетов и ведомств<br>вшения органов государственный власти на местах<br>кты судав<br>еждунивродные акты<br>ехдичиеские документы | Конституция<br>Кодекс<br>Закон<br>Постановление<br>Указ<br>Распоряжение<br>Порядок<br>Регламент<br>Устав<br>Концепция<br>Доктрина<br>Доктрина<br>Доктрина<br>Программа |
|----------------------------------------------------------------------------------------------------|----------------------------------------------------------------------------------------------------|
|                                                                                                    |                                                                                                    |
| Вид акта                                                                                                    | Форма акта                                                                                                    |
| Вид акта<br>Технические документы ×) Международные акты ×                                                                                                    | Форма акта<br>Нормативы ×) Кодекс ×) Постановление ×)                                                                                                    |
| Вид акта<br>Технические документы × Международные акты ×<br>Решения Правительства × Законодательные акты ×                                                                                                    | Форма акта<br>Нормативы × Кодекс × Постановление ×<br>Инструкция × Решение ×                                                                                           |

Стоит также отметить, что эти пункты взаимосвязаны. Если вид акта выбран, к примеру «Решения Правительства», то в поле «Форма акта» могут быть только те формы, которые может принимать Правительство, в данном случае «Постановление» и «Распоряжение».

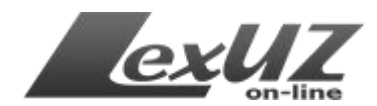

Вкладка «Действия акта»

| Базовые Действия Официальный источник<br>параметры акта опубликования акта         | Классификаторы / Специальные<br>указатели параметры                                                                              |
|------------------------------------------------------------------------------------|----------------------------------------------------------------------------------------------------|
| Статус акта<br>Действующий акт<br>Акт изложен в новой редакции<br>Акт утратил силу | Аата вступления или прекращения действия акта<br>Дата вступления в силу<br>от × 0 × 0<br>Дата прекращения действия<br>от × 0 × 0 |
|                                                                                    | <b>Q</b> Найти <b>I</b> Подсчитать <b>I</b> Сохранить запрос <b>Q</b> Очистить                                                   |

*Статус акта* – с помощью этого реквизита можно выбрать юридический статус акта («Действующий акт», «Акт изложен в новой редакции», «Акт утратил силу»). Можно выбрать один или несколько статусов сразу.

**Дата вступления или прекращения действия акта** – поле для ввода даты вступления и/или прекращения для удобства оформлено в виде календаря. Если знать точную дату, то нужно в полях «от» и «до» выбрать одну и ту же дату. Если знать приблизительную дату, необходимо выбрать нужный диапазон.

К примеру, в поле «от» введите «01.04.2012», в поле «до» введите «30.04.2012». При таком поиске система выдаст все акты, вступившие в силу/утратившие силу в этот период.

| Официальный источник                                                | Номер официального источника                |
|---------------------------------------------------------------------|---------------------------------------------|
| Выберите официальный источник                                       |                                             |
| Пата публикации                                                     |                                             |
|                                                                     |                                             |
|                                                                     | -                                           |
|                                                                     |                                             |
| Вы ищете акты со следующими параметрами: Язык акта: <b>Все</b> ; Вк | ключить точный поиск по номеру: <b>Да</b> ; |
| Вы ищете акты со следующими параметрами: Язык акта: Все; Вк         | ключить точный поиск по номеру: Да;         |

Вкладка «Официальный источник опубликования акта»

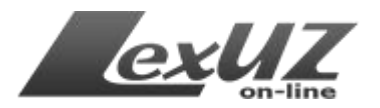

*Официальный источник* – с помощью этого реквизита можно выбрать официальный источник опубликования акта. Имеется возможность выбрать сразу несколько источников.

*Номер официального источника* – номер соответствующего источника опубликования (к примеру, номер «Собрания законодательства Республики Узбекистан»).

*Дата публикации* – поле для ввода даты публикации акта. Как и в других полях, можно вводить точную дату или диапазон даты принятия акта(ов).

| Обшеправ                            | зовой классиф                                                 | икатор отраслей законол                                       | atenbera                                                                                                    |    |
|-------------------------------------|---------------------------------------------------------------|---------------------------------------------------------------|----------------------------------------------------------------------------------------------------|----|
| выберите                            | код                                                           |                                                               | искать внутри акта                                                                                                    |    |
| Тематиче                            | ский справочні                                                | ик законодательства                                           |                                                                                                    |    |
| Выберите                            | тему                                                          |                                                               | 🗖 искать внутри акта                                                                                                    |    |
|                                     |                                                               |                                                               |                                                                                                    |    |
| Справочн<br>Выберите                | ик понятий и та<br>понятие(я) или та                          | ерминов<br>ермин(ы)                                           |                                                                                                    |    |
| Справочн<br>Выберите<br>Вы ищете ак | <b>ик понятий и т</b><br>понятие(я) или т<br>ты со следующими | ерминов<br>ермин(ы)<br>параметрами: Язык акта: <b>Все</b> ; Б | Эключить точный поиск по номеру: <b>Да</b> ;                                                                                 |    |
| Справочн<br>Выберите<br>Вы ищете ак | ик понятий и то<br>понятие(я) или то<br>ты со следующими      | ерминов<br>ермин(ы)<br>параметрами: Язык акта: <b>Все</b> ; В | Эключить точный поиск по номеру: <b>Да</b> ;<br><b>Q</b> Найти <b>В</b> Подсчитать <b>В</b> Сохранить запрос <b>Q</b> Очисти | ть |

# Вкладка «Классификаторы/указатели»

Общеправовой классификатор отраслей законодательства – поиск актов по Классификатору, утвержденному приказом министра юстиции Республики Узбекистан от 2 марта 2012 года № 53-мх «Об утверждении Общеправового классификатора отраслей законодательства Республики Узбекистан» (зарегистрирован Министерством юстиции Республики Узбекистан 2 марта 2012 г., регистрационный № 2333).

*Тематический справочник законодательства* – поиск актов по Тематическому справочнику (финансы, экономика, предпринимательство, природные ресурсы и т.д.).

Для этих реквизитов также имеется возможность поиска внутри акта, что позволяет искать классификатор или соответствующую тематику по частям акта (абзац, параграф и т.д.)

*Справочник понятий и терминов* – поиск актов по понятиям и терминам. Во всех реквизитах имеется возможность выбрать сразу нескольких пунктов.

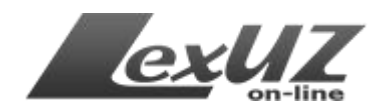

Вкладка «Специальные параметры»

| Характер нормативности                                                    | Часть акта 🕜                       |
|---------------------------------------------------------------------------|------------------------------------|
| Выберите характер нормативности                                           | Выберите часть акта                |
| Акт о внесении изменений и/или дополнений                                 | Категория содержания               |
| C Bce                                                                     | O Bce                              |
| О Да                                                                      | О Официальная часть                |
| C Het                                                                     | О Неофициальная часть              |
| Лицо, подписавшее акт Должность лица                                      |                                    |
| Выберите лицо, подписавше Выберите должность лица                         |                                    |
|                                                                           |                                    |
| ищете акты со следующими параметрами: Язык акта: <b>Все</b> : Включить то | учный поиск по номеру: <b>Да</b> ; |
|                                                                           |                                    |

*Характер нормативности акта* – выбор из списка «характер нормативности акта».

*Акт о внесении изменений и/или дополнений* – если необходимо найти документы, в которых указаны изменения или дополнения к существующим актам, то можете указать это в запросе с помощью данного реквизита.

*Лицо, подписавшее акт/должность лица* – выбор из списка лиц или должностей, уполномоченных принимать нормативные акты.

*К содержанию акта* – поиск по самому содержанию, например, только по таблицам, содержащимся в тексте акта.

Также в поисковой форме имеются функциональные кнопки:

Найти – начать поиск по выданному запросу.

Подсчитать – подсчет количества нормативных актов по данному запросу.

*Сохранить запрос* – сохранить запрос в личных запросах. При необходимости можно найти данный запрос в личных запросах.

*Очистить* – используется для полной очистки формы от поискового запроса.

## Примеры поискового запроса:

К примеру, Вы ищете слово «эконом» в постановлениях, принятых Президентом или Кабинетом Министров Республики Узбекистан, начиная от 5 января 2010 года до 14 марта 2012 года, действующих (не утративших силу),

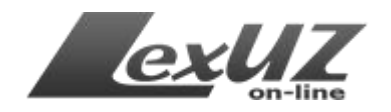

опубликованных в Собрании законодательства Республики Узбекистан, и подпадающих в отрасль законодательства по классификатору «09.00.00.00 Предпринимательство и хозяйственная деятельность».

| ото                                                                        | РАЖЕНЫ НАЙДЕННЫЕ АКТЫ ПО ВАШЕМУ ЗАПРОСУ                                                                                                    |            |
|----------------------------------------------------------------------------|----------------------------------------------------------------------------------------------------|------------|
| Вы иш<br>Датан<br><b>Мини</b><br><b>закон</b><br>Предн<br>По соо<br>Все: 1 | ете акты со следующими параметрами: Язык акта: Все; Слово и фраза в тексте: эконом; Включить точный поиск по номеру: Да;<br>ринятия/Дата регистрации: 05.01.2010, 03.03.2012; Орган, принявший акт: Президент Республики Узбекистан, Кабинет<br>тров Республики Узбекистан; Форма акта: Постановление; Статус акта: Действующий акт; Официальный источник: Собрани<br>дательства Республики Узбекистан; Общеправовой классификатор отраслей законодательста: 09.00.00.00<br>ринимательство и хозяйственная деятельность;<br>гоянию на 05.05.2012 найдено: 101 актов<br>11 Не действующие: 0 Утратившие силу: 2 | e          |
|                                                                            | 🚻 Добавить в набор Показать аннотацию Отсортировать 🝳 Сохранить запрос 🛙                                                                                                    | 2)         |
| 1                                                                          | ОБ УТВЕРЖДЕНИИ ПОЛОЖЕНИЯ О ПОРЯДКЕ ПОДГОТОВКИ И ВНЕСЕНИЯ В КАБИНЕТ МИНИСТРОВ ЗАКЛЮЧЕНИЙ ПО<br>ОБЪЕКТАМ, ПО КОТОРЫМ ПРЕВЫШЕНА РАСЧЕТНАЯ (СМЕТНАЯ) СТОИМОСТЬ<br>Постановление Кабинета Министров Республики Узбекистан №32 Дата принятия 07.02.2012, дата вступления в силу<br>07.02.2012                                                                                                    | 2          |
| <b>□</b> 2                                                                 | ОБ УТВЕРЖДЕНИИ ПОЛОЖЕНИЯ О ПРАВИТЕЛЬСТВЕННОЙ КОМИССИИ ПО УТВЕРЖДЕНИЮ АДРЕСНЫХ СПИСКОВ<br>ОБЪЕКТОВ, СТРОИТЕЛЬСТВО И РЕКОНСТРУКЦИЯ КОТОРЫХ ПОДЛЕЖИТ УТВЕРЖДЕНИЮ НА УРОВНЕ<br>ПРАВИТЕЛЬСТВА РЕСПУБЛИКИ УЗБЕКИСТАН<br>Постановление Кабинета Министров Республики Узбекистан №31 Дата принятия 07.02.2012, дата вступления в силу<br>07.02.2012                                                                                                    | <b>1</b>   |
| П 3                                                                        | О ДОПОЛНИТЕЛЬНЫХ МЕРАХ ПО РЕАЛИЗАЦИИ ИНВЕСТИЦИОННОГО ПРОЕКТА «ОБНОВЛЕНИЕ И УНИФИКАЦИЯ<br>ПАРКА ВОЗДУШНЫХ СУДОВ НАК «УЗБЕКИСТОН ХАВО ЙУЛЛАРИ»<br>Постановление Кабинета Министров Республики Узбекистан №29 Дата принятия 03.02.2012, дата вступления в силу<br>03.02.2012                                                                                                    | <b>1</b>   |
| <b>□</b> 4                                                                 | О ВНЕСЕНИИ ДОПОЛНЕНИЙ В ПРАВИЛА РОЗНИЧНОЙ ТОРГОВЛИ В РЕСПУБЛИКЕ УЗБЕКИСТАН<br>Постановление Кабинета Министров Республики Узбекистан №25 Дата принятия 01.02.2012, дата вступления в силу<br>01.02.2012                                                                                                    | 2          |
| 5                                                                          | О ПРОГНОЗНЫХ ПАРАМЕТРАХ ПРОЕКТОВ ПРОГРАММЫ УГЛУБЛЕНИЯ ЛОКАЛИЗАЦИИ ПРОИЗВОДСТВА ГОТОВОЙ<br>ПРОДУКЦИИ, КОМПЛЕКТУЮЩИХ ИЗДЕЛИЙ И МАТЕРИАЛОВ НА 2012 ГОД<br>Постановление Кабинета Министров Республики Узбекистан №22 Дата принятия 31.01.2012, дата вступления в силу<br>31.01.2012                                                                                                    | <b>9</b> 1 |
| <b>[</b> ] 6                                                               | О ПРОГРАММЕ ПО СТРОИТЕЛЬСТВУ ИНДИВИДУАЛЬНОГО ЖИЛЬЯ ПО ТИПОВЫМ ПРОЕКТАМ В СЕЛЬСКОЙ МЕСТНОСТИ 73 В НА 2012 ГОЛ                                                                                                    | 1          |

Если планируется использования этого запроса еще много раз, то можно сохранить этот запрос, функцией «Сохранить запрос», расположенной вверху результатов поиска, под именем, к примеру «эконом».

| эконом | Сўровни сақлаш |
|--------|----------------|
|        |                |
|        |                |
|        |                |

Также имеется функция «Добавить в набор», поставив галочки на нужные документы. Документы можно добавить в уже существующий набор или создать новый набор.

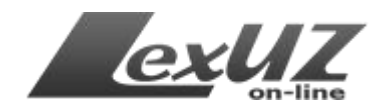

7 та ҳужжатдан 7 таси муваффақиятли қўшилди Барча ҳужжатлар муваффақиятли қўшилди

Предположим, Вы часто работаете только со следующими кодексами Республики Узбекистан: уголовным, уголовнопроцессуальным, жилищным, об административной ответственности. Вы можете создать набор и добавить эти документы, к примеру, с названием «Мои кодексы» и при необходимости иметь быстрый доступ к этим кодексам.

В следующих посещениях можно найти сохраненный запрос и наборы в соответствующей форме. Эти функции удобны тем, что не придется заново создавать сложный запрос, а нужные документы всегда можете найти в «личных наборах», не используя поиск.

### Сортировка и группировка результатов поиска

Результаты поиска можно отсортировать и сгруппировать по заданным критериям. Данная функция доступна в нижней части формы поиска, и по умолчанию находится в свернутом виде.

Для того чтобы развернуть форму, нужно нажать на соответствующую функциональную кнопку.

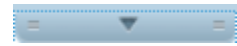

При нажатии данной кнопки отобразится (развернется) форма сортировки и группировки.

| ортировка результатов 🕜           | і руппировка результатов 😈        |
|-----------------------------------|-----------------------------------|
| Выберите параметры для сортировки | C Не группировать                 |
|                                   | С По форме акта                   |
|                                   | C По дате принятия акта           |
|                                   | О По источнику опубликования акта |

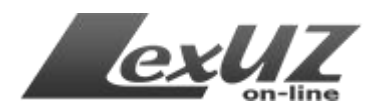

Если необходимо сохранить нужный документ на компьютере, можно воспользоваться функцией «Экспорт в MS Word» – иконкой, расположенной в правой части найденных документов.

| ГО НАЛОГА НА АВИАКЕРОСИН<br>)инятия 16.10.2008, дата                                                                        | Ð |  |
|----------------------------------------------------------------------------------------------------|---|--|
| СТВА РЕСПУБЛИКИ УЗБЕКИСТАН<br>I АПРЕЛЯ 2008 Г. № ПП-834 «О<br>IETA МИНИСТРОВ РЕСПУБЛИКИ<br>I Дата принятия 20.05.2008, дата | Ð |  |
|                                                                                                    |   |  |

### Обозреватель документа

Найденные документы при нажатии открываются в обозревателе документов, который имеет боковую панель оглавлений, свою функциональную панель, и поле для чтения документа (сам текст).

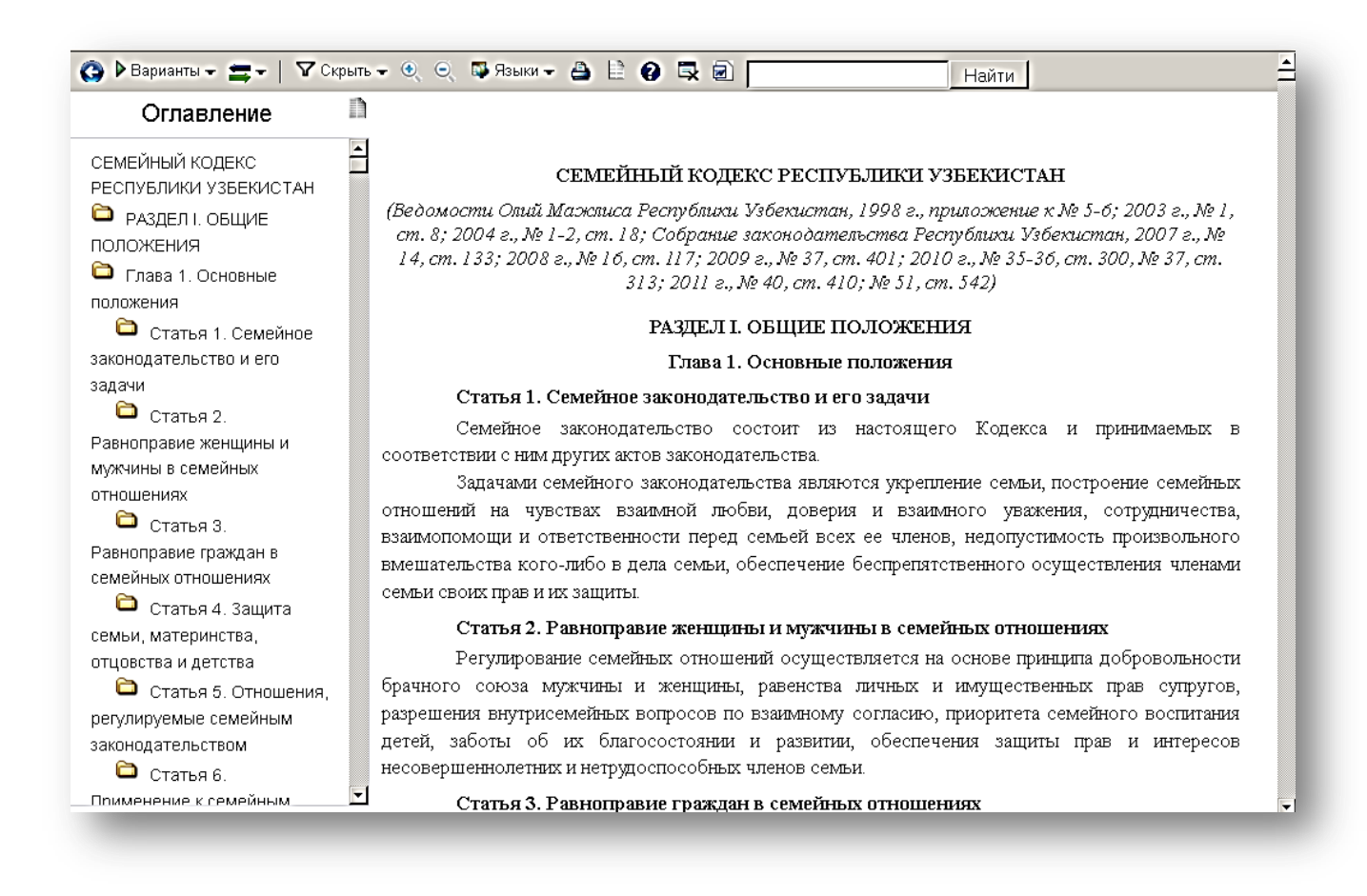

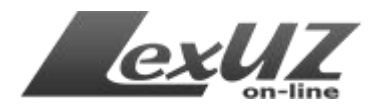

# Боковая панель – оглавление

Боковая панель является инструментом для быстрой навигации по открытому документу, и содержит заголовки глав, разделов, статей или приложений.

| Наименование<br>функции         | Вид                                                                                                    | Выполнимые действия                                                                                                    |
|---------------------------------|----------------------------------------------------------------------------------------------------|----------------------------------------------------------------------------------------------------|
| Назад                           | ٢                                                                                                    | возвращает на предыдущее окно                                                                                                    |
| Варианты                        | Варианты ▼ Скрыть -<br>22.12.2011<br>15.09.2010<br>10.09.2010<br>08.09.2009<br>17.04.2008<br>07.04.2007<br>24.02.2004<br>19.02.2003<br>01.09.1998<br>на любую | с помощью этой<br>функции можно<br>просмотреть данный<br>документ в предыдущих<br>редакциях. На примере<br>показано, в каких<br>вариантах можно<br>посмотреть «Семейный<br>кодекс». Также имеется<br>возможность посмотреть<br>на любую дату. |
| Респонденты и<br>Корреспонденты | <ul> <li>Скрыть - () () В Я</li> <li>Акты - корреспонденты<br/>Акты - респонденты</li> </ul>                                                                  | Респонденты – это<br>перечень актов, которые<br>содержат ссылки на<br>текущий<br>(просматриваемый) акт.<br>Корреспонденты – это<br>перечень актов, на<br>которые ссылается<br>текущий<br>(просматриваемый) акт.                               |

# Функциональная панель обозревателя

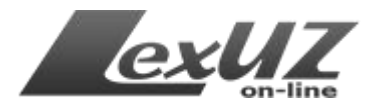

|                           |                                                                                                    | ~                                                                                                    |
|---------------------------|----------------------------------------------------------------------------------------------------|----------------------------------------------------------------------------------------------------|
| Скрыть                    | <ul> <li>✓ Скрыть - (२)</li> <li>(२)</li> <li>(Ссылка на последующую редакцию_1)</li> <li>(Ссылка на последующую редакцию_1)</li> <li>(Ссылка на предыдущую редакцию_1)</li> <li>(Ссылка на предыдущую редакцию_1)</li> <li>(Подексация по СПиТ</li> <li>(Индексация по ТСЗ</li> <li>(Источники изменений</li> <li>(Ссточники изменений</li> <li>(Сочники изменений</li> <li>(Сочники опубликования</li> <li>(Сочники опубликования</li> <li>(Сочники альный источник</li> </ul> | С помощью данной<br>функции можно скрыть<br>из документа ненужные<br>элементы (описание<br>элементов в тексте<br>описано ниже). |
| <i>Vee</i> лицить или     |                                                                                                    | Vвеличение/уменьшение                                                                                                    |
| 5 oczaranio azia          |                                                                                                    |                                                                                                    |
| уменьшить                 |                                                                                                    | масштаба отображения                                                                                                    |
|                           |                                                                                                    | документа.                                                                                                    |
| <b>Эзык акта</b>          | 🐺 Языки – 🚔 📄 🕢 🔜 🗐<br>Русский<br>Узбекский (к)                                                                                                    | выоор языка<br>отображения акта.                                                                                                |
| Печать                    |                                                                                                    | Отправка документа на печать.                                                                                                   |
| Скрыть боковую            |                                                                                                    | Скрывает боковую                                                                                                    |
| опрошно осносую<br>илиель |                                                                                                    | панель оглавлений                                                                                                    |
| กลแตรงอ                   |                                                                                                    | nunciib or indificinini.                                                                                                    |
| Сираена                   | 0                                                                                                    |                                                                                                    |
| Спривки                   | •                                                                                                    |                                                                                                    |
| юрибического              |                                                                                                    | юридического анализа                                                                                                    |
| анализа акта              |                                                                                                    |                                                                                                    |
| Закрыть окно              |                                                                                                    | Закрыть текущее окно.                                                                                                    |
| Сохранить в MS            |                                                                                                    | Экспорта текущего                                                                                                    |
| WORD                      |                                                                                                    | документа в MS Word.                                                                                                    |
| <b>TT v</b>               |                                                                                                    |                                                                                                    |
| Найти                     | Найти                                                                                                    | Функция поиска текста                                                                                                    |
|                           |                                                                                                    | внутри открытого                                                                                                    |
|                           |                                                                                                    | документа.                                                                                                    |

Если в процессе использования системой найдена грамматическая ошибка, можно легко нам об этом сообщить, выделив нужный текст, имеющий ошибку, и нажать сочетание клавиш «Ctrl+Enter».

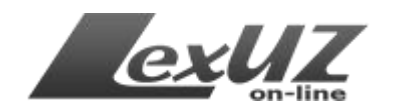

| n  | правовой защитой, материальной и моральной поддержкой материнства и детства.            |
|----|-----------------------------------------------------------------------------------------|
| 22 | Статья 5. Отношения, регулируемые семейным законодательством                            |
| -  | Семейное законодательство устанавливает условия и порядок вступления в брак,            |
|    | прекращения брака и признания его недействительным, регулирует личные неимущественные и |
|    | имущественные отношения между членами семьи: супругами, родителями и детьми             |
|    | (усыновителями и усыновленными), а в случаях и пределах, предусмотренных семейным       |
|    | законодательством, — между другими родственниками и иными лицами, а также определяет    |
|    | формы и порядок устройства в семью детей, оставшихся без попечения родителей, порядок   |
|    | регистрации актов гражданского состояния.                                               |

В открытых актах все элементы имеют свой стиль (главы, статьи и т.д.). В документе, кроме основного текста имеются также дополнительные текстовые элементы, такие как комментарий, или ссылка на те или иные документы, код по общеправовому классификатору отраслей законодательства и тому подобные. Данные элементы отличаются по стилю от основного текста. В таблице приведены примеры.

| Наименование<br>нормативного акта<br>и разделов                                                            | РАЗДЕЛ І. ОБЩИЕ ПОЛОЖЕНИЯ                                                                                                    |  |
|----------------------------------------------------------------------------------------------------|----------------------------------------------------------------------------------------------------|--|
| Главы акта                                                                                                 | Глава 4. Личные права и обязанности супругов                                                                                                    |  |
| Статьи акта                                                                                                | Статья 19. Равенство супругов в семье                                                                                                    |  |
| Основной текст<br>акта                                                                                     | Охрана интересов матери и ребенка обеспечивается специальными мерами по охране труда и<br>здоровья женщины, созданием условий, позволяющих женщинам сочетать труд с материнством,<br>правовой защитой, материальной и моральной поддержкой материнства и детства.                                                                           |  |
| Источники<br>опубликования                                                                                 | (Ведомости Олий Мажлиса Республики Узбекистан, 1998 г., приложение к № 5-6; 2003 г., № 1, ст. 8;<br>2004 г., № 1-2, ст. 18; Собрание законодательства Республики Узбекистан, 2007 г., № 14, ст. 133;<br>2008 г., № 16, ст. 117; 2009 г., № 37, ст. 401; 2010 г., № 35-36, ст. 300, № 37, ст. 313; 2011 г., № 40, ст.<br>410; № 51, ст. 542) |  |
| Обозначение<br>кодификации по<br>ОКОЗ<br>(Общеправовому<br>классификатору<br>отраслей<br>законодательства) | [ <b>ОКОЗ:</b><br>1.04.00.00.00 Законодательство о семье / 04.01.00.00 Общие положения]                                                                                                    |  |
| Обозначение<br>кодификации по<br>ТСЗ (тематический                                                         | [ <b>TC3:</b><br>1.Социально-культурные вопросы / Брак и семья. Акты гражданского состояния]                                                                                                    |  |

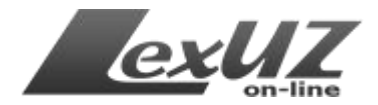

| справочник                                                                                                    |                                                                                        |
|----------------------------------------------------------------------------------------------------|----------------------------------------------------------------------------------------|
| Комментарий                                                                                                    |                                                                                        |
| Tomatinapini                                                                                                    | Комментарий Lex IIZ                                                                    |
|                                                                                                    | См. часть пятую ст. 2 Гражданского кодекса Республики Узбекистан                       |
| Ссылка на<br>предыдущую<br>редакцию                                                                                             | См. предыдущую редакцию.                                                               |
| Официальный<br>источник                                                                                                    | (Газета «Народное слово», от 13.04.2012 г., № 72 (5462))                               |
| Ссылка на копию<br>официального<br>источника в<br>формате PDF                                                                   | Официальный источник в PDF-файле                                                       |
| Форма акта                                                                                                    | ЗАКОН РЕСПУБЛИКИ УЗБЕКИСТАН                                                            |
| Информация о<br>принятии закона<br>Законодательной<br>палатой и<br>одобрения Сената<br>Олий Мажлиса<br>Республики<br>Узбекистан | Принят Законодательной палатой 6 марта 2012 года<br>Одобрен Сенатом 23 марта 2012 года |
| Лицо, подписавшее<br>акт                                                                                                    | Президент Республики Узбекистан И. КАРИМОВ                                             |
| Место, дата<br>подписания и<br>номер акта                                                                                       | г. Ташкент,<br>12 апреля 2012 г.,<br>№ ЗРУ-324                                         |